# Catalyst 9000スイッチでのNATの設定と確認

| 内容                                                |  |
|---------------------------------------------------|--|
| <u>はじめに</u>                                       |  |
|                                                   |  |
| <u>要件</u>                                         |  |
| <u>背景説明</u>                                       |  |
| <u>使用するコンポーネント</u>                                |  |
| · <u>用語</u> · · · · · · · · · · · · · · · · · · · |  |
| <u>ネットワーク図</u>                                    |  |
| <u>設定</u>                                         |  |
| <u>設定例</u>                                        |  |
| <u>スタティックNATの確認</u>                               |  |
| <u>ソフトウェアの検証</u>                                  |  |
| <u>ハードウェアの検査</u>                                  |  |
| <u>ダイナミックNATの確認</u>                               |  |
| <u>ソフトウェアの検証</u>                                  |  |
| <u>ハードウェアの検査</u>                                  |  |
| <u>ダイナミックNATオーバーロード(PAT)の確認</u>                   |  |
| <u>ソフトウェアの検証</u>                                  |  |
| <u>ハードウェアの検査</u>                                  |  |
| <u>パケットレベルのデバッグ</u>                               |  |
| <u>NATスケールのトラブルシューティング</u>                        |  |
| <u>アドレスのみの変換(AOT)</u>                             |  |
| 関連情報                                              |  |

# はじめに

このドキュメントでは、Catalyst 9000プラットフォームでネットワークアドレス変換(NAT)を設 定および検証する方法について説明します。

# 前提条件

## 要件

次の項目に関する知識があることが推奨されます。

- ・ IP アドレッシング
- ・ アクセス コントロール リスト

# 背景説明

NATの最も一般的なケースは、プライベートIPネットワーク空間をグローバルに一意なインター ネットのルーティング可能なアドレスに変換する場合です。

NATを実行するデバイスは、内部ネットワーク(ローカル)上のインターフェイスと外部ネット ワーク(グローバル)上のインターフェイスを持つ必要があります。

NATデバイスは、NATルール設定に基づいて変換が必要かどうかを判断するために、送信元トラフィックの検査を行います。

変換が必要な場合、デバイスはローカルの送信元IPアドレスをグローバルに一意なIPアドレスに 変換し、NAT変換テーブルで追跡します。

パケットがルーティング可能なアドレスで戻ってくると、デバイスはNATテーブルをチェックして、別の変換が正常に行われているかどうかを確認します。

その場合、ルータは内部グローバルアドレスを適切な内部ローカルアドレスに再変換し、パケットをルーティングします。

使用するコンポーネント

Cisco IOS® XE 16.12.1では、Network AdvantageライセンスでNATを使用できるようになりました。以前のすべてのリリースでは、DNA Advantageライセンスで使用できます。

| Platform | NAT機能の導入                    |
|----------|-----------------------------|
| C9300    | Cisco IOS® XE バージョン 16.10.1 |
| C9400    | Cisco IOS® XE バージョン 17.1.1  |
| C9500    | Cisco IOS® XEバージョン16.5.1a   |
| C9600    | Cisco IOS® XE バージョン 16.11.1 |

このドキュメントは、Cisco IOS® XEバージョン16.12.4を搭載したCatalyst 9300プラットフォー ムに基づいています

このドキュメントの情報は、特定のラボ環境にあるデバイスに基づいて作成されました。このド キュメントで使用するすべてのデバイスは、クリアな(デフォルト)設定で作業を開始していま す。本稼働中のネットワークでは、各コマンドによって起こる可能性がある影響を十分確認して ください。

## 用語

| スタティッ<br>ク NAT | ローカルアドレスをグローバルアドレスに1対1でマッピングできます。      |
|----------------|----------------------------------------|
| ダイナミッ<br>ク NAT | ローカルアドレスをグローバルアドレスのプールにマッピングします。       |
| オーバーロ          | ー意のL4ポートを使用する単一のグローバルアドレスにローカルアドレスをマッピ |

| ードNAT       | ングします。                                                                                                    |
|-------------|----------------------------------------------------------------------------------------------------|
| 内部ローカ<br>ル  | 内部ネットワークのホストに割り当てられたIPアドレス。                                                                                                    |
| 内部グロー<br>バル | これは、外部ネットワークから見た内部ホストのIPアドレスです。これは、内部ロ<br>ーカルが変換されるアドレスと考えることができます。                                                                             |
| 外部ローカ<br>ル  | 内部ネットワークから見た外部ホストのIPアドレス。                                                                                                    |
| 外部グロー<br>バル | 外部ネットワーク上のホストに割り当てられているIPアドレス。ほとんどの場合、<br>外部ローカルアドレスと外部グローバルアドレスは同じです。                                                                          |
| FMAN-RP     | Feature Manager RPの略。これは、プログラミング情報をFMAN-FPに渡すCisco<br>IOS® XEのコントロールプレーンです。                                                                     |
| FMAN-FP     | Feature ManagerのFP。FMAN-FPはFMAN-RPから情報を受信し、FEDに渡します<br>。                                                                                        |
| FED         | Forwarding Engine Driver(フォワーディングエンジンドライバ)。FMAN-FPは<br>FEDを使用して、コントロールプレーンからの情報をUnified Access Data<br>Plane(UADP)の特定用途向け集積回路(ASIC)にプログラミングします。 |

ネットワーク図

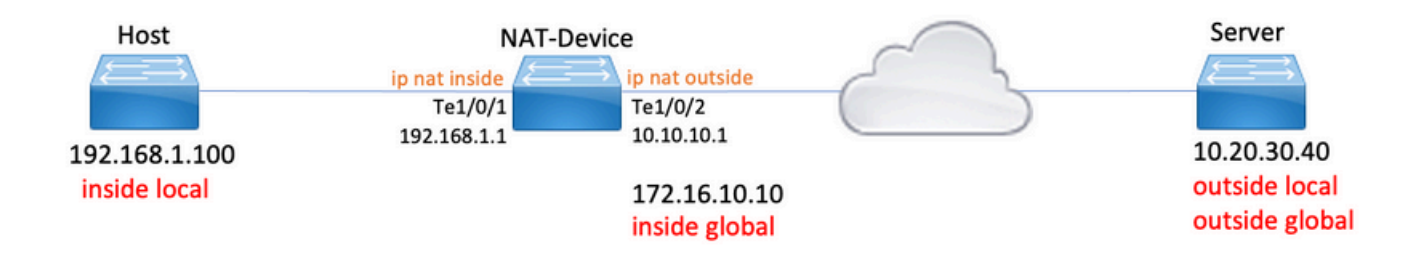

# 設定

## 設定例

192.168.1.100(内部ローカル)を172.16.10.10(内部グローバル)に変換するスタティック NAT設定:

### <#root>

NAT-Device#

show run interface te1/0/1

Building configuration...

Current configuration : 109 bytes Т interface TenGigabitEthernet1/0/1 no switchport ip address 192.168.1.1 255.255.255.0 ip nat inside <-- NAT inside interface end NAT-Device# show run interface te1/0/2 Building configuration... Current configuration : 109 bytes interface TenGigabitEthernet1/0/2 no switchport ip address 10.10.10.1 255.255.255.0 ip nat outside <-- NAT outside interface end ip nat inside source static 192.168.1.100 172.16.10.10 <-- static NAT rule NAT-Device# show ip nat translations Pro Inside global Inside local Outside local Outside global icmp 172.16.10.10:4 192.168.1.100:4 10.20.30.40:4 10.20.30.40:4 <-- active NAT translation --- 172.16.10.10 192.168.1.100 \_\_\_ \_\_\_ <-- static NAT translation added as a result of the configuration

```
192.168.1.0/24を172.16.10.1 ~ 172.16.10.30に変換するダイナミックNAT設定:
```

<#root>

NAT-Device#

show run interface te1/0/1

Building configuration...

Current configuration : 109 bytes Т interface TenGigabitEthernet1/0/1 no switchport ip address 192.168.1.1 255.255.255.0 ip nat inside <-- NAT inside interface end NAT-Device# show run interface te1/0/2 Building configuration... Current configuration : 109 bytes interface TenGigabitEthernet1/0/2 no switchport ip address 10.10.10.1 255.255.255.0 ip nat outside <-- NAT outside interface end ! ip nat pool TAC-POOL 172.16.10.1 172.16.10.30 netmask 255.255.255.224 <-- NAT pool configuration ip nat inside source list hosts pool TAC-POOL <-- NAT rule configuration ļ ip access-list standard hosts <-- ACL to match hosts to be 10 permit 192.168.1.0 0.0.0.255 NAT-Device# show ip nat translations Pro Inside global Inside local Outside local Outside global icmp 172.16.10.10:6 192.168.1.100:6 10.20.30.40:6 10.20.30.40:6 --- 172.16.10.10 192.168.1.100 \_\_\_ \_\_\_

192.168.1.0/24を10.10.10.1 (ip nat outsideインターフェイス)に変換するダイナミックNATオー バーロード(PAT)の設定:

### <#root>

| NAT-Device#                                                            |                  |                     |                   |                     |
|------------------------------------------------------------------------|------------------|---------------------|-------------------|---------------------|
| show run interface tel                                                 | /0/1             |                     |                   |                     |
| Building configuration                                                 |                  |                     |                   |                     |
| Current configuration                                                  | : 109 bytes      |                     |                   |                     |
| !<br>interface TenGigabitEt<br>no switchport<br>in address 192.168.1.1 | hernet1/0/1      |                     |                   |                     |
| ip nat inside                                                          |                  | < NAT inside        | interface         |                     |
| end                                                                    |                  |                     |                   |                     |
| NAT-Device#                                                            |                  |                     |                   |                     |
| show run interface tel                                                 | /0/2             |                     |                   |                     |
| Building configuration                                                 |                  |                     |                   |                     |
| Current configuration                                                  | : 109 bytes      |                     |                   |                     |
| !<br>interface TenGigabitEt<br>no switchport<br>in address 10,10,10,1  | hernet1/0/2      |                     |                   |                     |
| ip nat outside                                                         | 2331233123310    | < NAT outside       | interface         |                     |
| end                                                                    |                  |                     |                   |                     |
| !                                                                      |                  |                     |                   |                     |
| ip nat inside source l                                                 | ist hosts interf | ace TenGigabitEther | net1/0/2 overload | < NAT configuration |
| !                                                                      |                  |                     |                   |                     |
| ip access-list standar                                                 | d hosts          |                     |                   | < ACL to match hos  |
| 10 permit 192.168.1.0                                                  | 0.0.0.255        |                     |                   |                     |
| 変換のたびに、内部グ                                                             | ローバルアドレ          | スのポートが1ずつ:          | 増加することに注意し        | てください。              |
| <#root>                                                                |                  |                     |                   |                     |
| NAT-Device#                                                            |                  |                     |                   |                     |
| show ip nat translatio                                                 | ns               |                     |                   |                     |
| Pro Inside global                                                      | Inside local     | Outside local       | Outside global    |                     |

icmp 10.10.10.1:1024 192.168.1.100:1 10.20.30.40:1 10.20.30.40:1024

<-- Notice layer 4 port increments

icmp 10.10.10.1:1025 192.168.1.100:2 10.20.30.40:2 10.20.30.40:1025

<-- Notice layer 4 port increments

| icmp | 10.10.10.1:1026 | 192.168.1.100:3 | 10.20.30.40:3 | 10.20.30.40:1026 |
|------|-----------------|-----------------|---------------|------------------|
| icmp | 10.10.10.1:1027 | 192.168.1.100:4 | 10.20.30.40:4 | 10.20.30.40:1027 |
| icmp | 10.10.10.1:1028 | 192.168.1.100:5 | 10.20.30.40:5 | 10.20.30.40:1028 |
| icmp | 10.10.10.1:1029 | 192.168.1.100:6 | 10.20.30.40:6 | 10.20.30.40:1029 |
| icmp | 10.10.10.1:1030 | 192.168.1.100:7 | 10.20.30.40:7 | 10.20.30.40:1030 |
| icmp | 10.10.10.1:1031 | 192.168.1.100:8 | 10.20.30.40:8 | 10.20.30.40:1031 |

10.10.10.1:1024 = inside global

192.168.1.100:1 = inside local

# スタティックNATの確認

### ソフトウェアの検証

変換されたアクティブフローがない場合、スタティックNATによる変換の半分が表示されること が予想されます。 フローがアクティブになると、ダイナミック変換が作成されます

<#root>

NAT-Device#

show ip nat translations

| Pro Inside global    | Inside local     | Outside local  | Outside global |
|----------------------|------------------|----------------|----------------|
| icmp 172.16.10.10:10 | 192.168.1.100:10 | 10.20.30.40:10 | 10.20.30.40:10 |

<-- dynamic translation

--- 172.16.10.10 192.168.1.100 --- ---

<-- static configuration from NAT rule configuration

show ip nat translations verboseコマンドを使用すると、フローが作成された時間と変換にかかる

### 時間を確認できます。

<#root>

NAT-Device#

show ip nat translations verbose

Pro Inside global Inside local Outside local Outside global icmp 172.16.10.10:10 192.168.1.100:10 10.20.30.40:10 10.20.30.40:10

create 00:00:13, use 00:00:13, left 00:00:46,

<-- NAT timers

```
flags:
extended, use_count: 0, entry-id: 10, lc_entries: 0
--- 172.16.10.10 192.168.1.100 --- ---
create 00:09:47, use 00:00:13,
flags:
static, use_count: 1, entry-id: 9, lc_entries: 0
```

NAT統計情報をチェックします。NATヒットカウンタは、フローがNATルールに一致し、作成されると増加します。

NATミスカウンタは、トラフィックがルールに一致しても変換を作成できない場合に増加します。

#### <#root>

NAT-DEVICE#

show ip nat statistics

Total active translations: 1 (

1 static,

0 dynamic; 0 extended)

<-- 1 static translation

Outside interfaces:

TenGigabitEthernet1/0/1 <-- NAT outside interface

Inside interfaces:

TenGigabitEthernet1/0/2 <-- NAT inside interface

Hits: 0 Misses: 0

<-- NAT hit and miss counters.

CEF Translated packets: 0, CEF Punted packets: 0 Expired translations: 0 Dynamic mappings: -- Inside Source [Id: 1] access-list hosts interface TenGigabitEthernet1/0/1 refcount 0

### 変換が行われるためには、NATフローの送信元と宛先の隣接関係が必要です。アジャセンシー関 係IDを書き留めます。

<#root>

NAT-Device#

show ip route 10.20.30.40

Routing entry for 10.20.30.40/32 Known via "static", distance 1, metric 0 Routing Descriptor Blocks: \* 10.10.10.2 Route metric is 0, traffic share count is 1

NAT-Device#

show platform software adjacency switch active f0

Adjacency id:

0x29(41)

<-- adjacency ID

```
Interface: TenGigabitEthernet1/0/1, IF index: 52, Link Type: MCP_LINK_IP
Encap: 0:ca:e5:27:3f:e4:70:1f:53:0:b8:e4:8:0
Encap Length: 14, Encap Type: MCP_ET_ARPA, MTU: 1500
Flags: no-l3-inject
Incomplete behavior type: None
Fixup: unknown
Fixup_Flags_2: unknown
Nexthop addr:
```

192.168.1.100

<-- source adjacency

```
IP FRR MCP_ADJ_IPFRR_NONE 0
aom id: 464, HW handle: (nil) (created)
```

Adjacency id:

0x24 (36)

<-- adjacency ID

Interface: TenGigabitEthernet1/0/2, IF index: 53, Link Type: MCP\_LINK\_IP Encap: 34:db:fd:ee:ce:e4:70:1f:53:0:b8:d6:8:0 Encap Length: 14, Encap Type: MCP\_ET\_ARPA, MTU: 1500 Flags: no-l3-inject Incomplete behavior type: None Fixup: unknown Fixup\_Flags\_2: unknown Nexthop addr:

10.10.10.2

<-- next hop to 10.20.30.40

IP FRR MCP\_ADJ\_IPFRR\_NONE 0
aom id: 452, HW handle: (nil) (created)

スイッチがトラフィックを受信し、スイッチがNATフローを作成するかどうかを確認するために 、NATデバッグをイネーブルにできます

✤ 注:NATの対象となるICMPトラフィックは常にソフトウェアで処理されるため、プラットフォームのデバッグにはICMPトラフィックのログは表示されません。

<#root>

NAT-Device#

debug ip nat detailed

IP NAT detailed debugging is on NAT-Device# \*Mar 8 23:48:25.672: NAT: Entry assigned id 11

<-- receive traffic and flow created

\*Mar 8 23:48:25.672: NAT: i: icmp (192.168.1.100, 11) -> (10.20.30.40, 11) [55] \*Mar 8 23:48:25.672: NAT:

s=192.168.1.100->172.16.10.10

, d=10.20.30.40 [55]NAT: dyn flow info download suppressed for flow 11

<-- source is translated

\*Mar 8 23:48:25.673: NAT: o: icmp (10.20.30.40, 11) -> (172.16.10.10, 11) [55] \*Mar 8 23:48:25.674: NAT: s=10.20.30.40,

d=172.16.10.10->192.168.1.100

[55]NAT: dyn flow info download suppressed for flow 11

<-- return source is translated

\*Mar 8 23:48:25.675: NAT: i: icmp (192.168.1.100, 11) -> (10.20.30.40, 11) [56]

フローが期限切れになるか、削除されると、デバッグにDELETEアクションが表示されます。

#### <#root>

\*Mar 31 17:58:31.344: FMANRP-NAT: Received flow data, action:

#### DELETE

<-- action is delete

\*Mar 31 17:58:31.344: id 2, flags 0x1, domain 0
src\_local\_addr 192.168.1.100, src\_global\_addr 172.16.10.10, dst\_local\_addr 10.20.30.40,
dst\_global\_addr 10.20.30.40, src\_local\_port 31783, src\_global\_port 31783,
dst\_local\_port 23, dst\_global\_port 23,
proto 6, table\_id 0 inside\_mapping\_id 0,
outside\_mapping\_id 0, inside\_mapping\_type 0,
outside\_mapping\_type 0

ハードウェアの検査

NATルールが設定されると、デバイスはNAT領域5のTCAMでこのルールをプログラムします。ル ールがTCAMにプログラムされていることを確認します。

出力は16進数であるため、IPアドレスへの変換が必要です。

#### <#root>

NAT-Device#

show platform hardware fed switch active fwd-asic resource tcam table pbr record 0 format 0 | begin NAT

Printing entries for region NAT\_1 (370) type 6 asic 3 Printing entries for region NAT\_2 (371) type 6 asic 3 Printing entries for region NAT\_3 (372) type 6 asic 3 Printing entries for region NAT\_4 (373) type 6 asic 3

Printing entries for region NAT\_5 (374) type 6 asic 3

<-- NAT Region 5

\_\_\_\_\_

#### c0a80164

<--

inside local IP address 192.168.1.100 in hex (c0a80164)

AD 10087000:0000073

#### ac100a0a

:00000000

<-- inside global IP address 172.16.10.10 in hex (ac100a0a)

AD 10087000:0000073

最後に、フローがアクティブになると、ハードウェアプログラミングは、NAT領域1でTCAMを検 証することで確認できます。

#### <#root>

NAT-Device#

show platform hardware fed switch active fwd-asic resource tcam table pbr record 0 format 0 | begin NAT

Printing entries for region

#### NAT\_1

(370) type 6 asic 1

<-- NAT Region 1

0a141e28:c0a80164

AD 10087000:00000b0

TAQ-2 Index-33 (A:0,C:1) Valid StartF-0 StartA-0 SkipF-0 SkipA-0

#### ac100a0a:0a141e28

AD 10087000:00000b1

Starting at Index-32 Key1 from right to left:

#### c0a80164

= 192.168.1.100 (Inside Local)

#### 0a141e28

= 10.20.30.40 (Outside Global)

#### 0000017

= 23 (TCP destination port)

#### 06005ac9

= 06 for TCP and 5ac9 is 23241 which is source port from "show ip nat translations" of the inside host Repeat the same for Index-33 which is the reverse translation:

#### 0a141e28

= 10.20.30.40 (Outside Global)

#### ac100a0a

= 172.16.10.10 (Inside Global)

#### 00005ac9

= 23241 TCP Destination port

#### 0600017

= 06 for TCP and 17 for TCP source port 23

# ダイナミックNATの確認

### ソフトウェアの検証

内部IPアドレスを変換するアドレスのプールが設定されていることを確認します。

この設定では、192.168.1.0/24ネットワークをアドレス172.16.10.1 ~ 172.16.10.254に変換でき ます

#### <#root>

NAT-Device#

show run | i ip nat

ip nat inside

<-- ip nat inside on inside interface

ip nat outside

<-- ip nat outside on outside interface

ip nat pool MYPOOL 172.16.10.1 172.16.10.254 netmask 255.255.255.0 <-- Pool of addresses to translate

ip nat inside source list hosts pool MYPOOL

<-- Enables hosts that match ACL "H

NAT-Device#

show ip access-list 10 <-- ACL to match hosts to be translated

Standard IP access list 10
10 permit 192.168.1.0, wildcard bits 0.0.0.255
NAT-Device#

ダイナミックNATでは、設定のみによるエントリは作成されないことに注意してください。変換 テーブルにデータを入力する前に、アクティブフローを作成する必要があります。

#### <#root>

NAT-Device#

show ip nat translations

<....>

NAT統計情報をチェックします。NATヒットカウンタは、フローがNATルールに一致し、作成されると増加します。

NATミスカウンタは、トラフィックがルールに一致しても変換を作成できない場合に増加します。

#### <#root>

NAT-DEVICE#

```
Total active translations: 3794 (1 static,
3793 dynamic
; 3793 extended)
<-- dynamic translations
Outside interfaces:
TenGigabitEthernet1/0/1
                               <-- NAT outside interface
Inside interfaces:
TenGigabitEthernet1/0/2
                              <-- NAT inside interface
Hits: 3793
Misses: 0
<-- 3793 hits
CEF Translated packets: 0, CEF Punted packets: 0
Expired translations: 0
Dynamic mappings:
                                <-- rule for dynamic mappings
-- Inside Source
[Id: 1]
access-list hosts interface TenGigabitEthernet1/0/1
 refcount 3793
<-- NAT rule displayed
送信元と宛先の隣接関係が存在することを確認します。
<#root>
NAT-Device#
show platform software adjacency switch active f0
Number of adjacency objects: 4
Adjacency id:
```

0x24(36)

<-- adjacency ID

show ip nat statistics

Interface: TenGigabitEthernet1/0/2, IF index: 53, Link Type: MCP\_LINK\_IP Encap: 34:db:fd:ee:ce:e4:70:1f:53:0:b8:d6:8:0 Encap Length: 14, Encap Type: MCP\_ET\_ARPA, MTU: 1500 Flags: no-13-inject Incomplete behavior type: None Fixup: unknown Fixup\_Flags\_2: unknown Nexthop addr: 10.10.10.2 <-- adjacency to destination IP FRR MCP\_ADJ\_IPFRR\_NONE 0 aom id: 449, HW handle: (nil) (created) Adjacency id: 0x25 (37) <-- adjacency ID Interface: TenGigabitEthernet1/0/1, IF index: 52, Link Type: MCP\_LINK\_IP Encap: 0:ca:e5:27:3f:e4:70:1f:53:0:b8:e4:8:0 Encap Length: 14, Encap Type: MCP\_ET\_ARPA, MTU: 1500 Flags: no-13-inject Incomplete behavior type: None Fixup: unknown Fixup\_Flags\_2: unknown Nexthop addr: 192.168.1.100 <-- source adjacency IP FRR MCP\_ADJ\_IPFRR\_NONE 0 aom id: 451, HW handle: (nil) (created)

隣接関係が確認された後、NATの問題が存在する場合は、プラットフォームに依存しないNATの デバッグから始めることができます

#### <#root>

NAT-Device#

debug ip nat

IP NAT debugging is on NAT-Device#

debug ip nat detailed

IP NAT detailed debugging is on

NAT-Device#

show logging

\*May 13 01:00:41.136: NAT: Entry assigned id 6 \*May 13 01:00:41.136: NAT: Entry assigned id 7 \*May 13 01:00:41.136: NAT: i:

tcp (192.168.1.100, 48308)

-> (10.20.30.40, 23) [30067]

<-- first packet ingress without NAT

\*May 13 01:00:41.136: NAT: TCP Check for Limited ALG Support \*May 13 01:00:41.136: NAT:

s=192.168.1.100->172.16.10.10

, d=10.20.30.40 [30067]NAT: dyn flow info download suppressed for flow 7

<-- confirms source address translation

\*May 13 01:00:41.136: NAT: attempting to setup alias for 172.16.10.10 (redundancy\_name , idb NULL, flag \*May 13 01:00:41.139: NAT: o:

tcp (10.20.30.40, 23)

-> (172.16.10.10, 48308) [40691]

<-- return packet from destination to be translated

\*May 13 01:00:41.139: NAT: TCP Check for Limited ALG Support \*May 13 01:00:41.139: NAT: s=10.20.30.40,

d=172.16.10.10->192.168.1.100

[40691]NAT: dyn flow info download suppressed for flow 7

<-- return packet is translated

\*May 13 01:00:41.140: NAT: i: tcp (192.168.1.100, 48308) -> (10.20.30.40, 23) [30068]

#### また、FMAN-RPのNAT動作をデバッグすることもできます。

<#root>

NAT-Device#

debug platform software nat all

NAT platform all events debugging is on

```
Log Buffer (100000 bytes):
*May 13 01:04:16.098: FMANRP-NAT: Received flow data, action:
ADD
<-- first packet in flow so we ADD an entry
*May 13 01:04:16.098: id 9, flags 0x1, domain 0
src_local_addr 192.168.1.100, src_global_addr 172.16.10.10, dst_local_addr 10.20.30.40
<-- verify inside local/global and outside local/global
dst_global_addr 10.20.30.40, src_local_port 32529, src_global_port 32529,
dst_local_port 23, dst_global_port 23
<-- confirm ports, in this case they are for Telnet
proto 6, table_id 0 inside_mapping_id 1,
outside_mapping_id 0, inside_mapping_type 2,
outside_mapping_type 0
*May 13 01:04:16.098: FMANRP-NAT: Created TDL message for flow info:
ADD id 9
*May 13 01:04:16.098: FMANRP-NAT: Sent TDL message for flow data config:
ADD id 9
*May 13 01:04:16.098: FMANRP-NAT: Received flow data, action:
MODIFY
                  <-- subsequent packets are MODIFY
*May 13 01:04:16.098: id 9, flags 0x1, domain 0
src_local_addr 192.168.1.100, src_global_addr 172.16.10.10, dst_local_addr 10.20.30.40,
dst_global_addr 10.20.30.40, src_local_port 32529, src_global_port 32529,
dst_local_port 23, dst_global_port 23,
proto 6, table_id 0 inside_mapping_id 1,
outside_mapping_id 0, inside_mapping_type 2,
outside_mapping_type 0
*May 13 01:04:16.098: FMANRP-NAT: Created TDL message for flow info:
MODIFY id 9
*May 13 01:04:16.098: FMANRP-NAT: Sent TDL message for flow data config:
MODIFY id 9
```

期限切れや手動削除などの理由でルールが削除されると、DELETEアクションが表示されます。

<#root>

\*May 13 01:05:20.276: FMANRP-NAT: Received flow data, action:

DELETE <-- DELETE action

\*May 13 01:05:20.276: id 9, flags 0x1, domain 0
src\_local\_addr 192.168.1.100, src\_global\_addr 172.16.10.10, dst\_local\_addr 10.20.30.40,
dst\_global\_addr 10.20.30.40, src\_local\_port 32529, src\_global\_port 32529,
dst\_local\_port 23, dst\_global\_port 23,
proto 6, table\_id 0 inside\_mapping\_id 0,
outside\_mapping\_id 0, inside\_mapping\_type 0,
outside\_mapping\_type 0

### ハードウェアの検査

変換されるトラフィックに一致するNATルールが、NAT領域5の下のハードウェアに正しく追加さ れているかどうかを確認します。

<#root>

NAT-Device#

show platform hardware fed switch active fwd-asic resource tcam table pbr record 0 format 0 | begin NAT

Printing entries for region

NAT\_1

(370) type 6 asic 1

<<<< empty due to no active flow

\_\_\_\_\_

Printing entries for region NAT\_2 (371) type 6 asic 1 Printing entries for region NAT\_3 (372) type 6 asic 1 Printing entries for region NAT\_4 (373) type 6 asic 1 Printing entries for region NAT\_5 (374) type 6 asic 1

#### fffff00

c0a80100

AD 10087000:0000073

ffffff00 = 255.255.255.0 in hex

# 最後に、アクティブな変換がNAT TCAM領域1で正しくプログラムされていることを確認する必要があります

#### <#root>

NAT-Device#

show ip nat translations

| Pro | Inside global      | Inside local        | Outside local  | Outside global |
|-----|--------------------|---------------------|----------------|----------------|
| tcp | 172.16.10.10:54854 | 192.168.1.100:54854 | 10.20.30.40:23 | 10.20.30.40:23 |
|     | 172.16.10.10       | 192.168.1.100       |                |                |

NAT-Device#

show platform hardware fed switch active fwd-asic resource tcam table pbr record 0 format 0 | begin NAT

Printing entries for region

#### $NAT_1$

(370) type 6 asic 1

0a141e28

:

c0a80164

AD 10087000:00000b0

ac100a0a

2

0a141e28

AD 10087000:00000b1

Printing entries for region NAT\_2 (371) type 6 asic 1 Printing entries for region NAT\_3 (372) type 6 asic 1 Printing entries for region NAT\_4 (373) type 6 asic 1

```
Printing entries for region NAT_5 (374) type 6 asic 1
```

Starting at Index-32 Key 1 from right to left:

\_\_\_\_\_

#### c0a80164

- 192.168.1.100 (inside local)

#### 0a141e28

- 10.20.30.40 (outside local/global)

#### 0000017

- TCP port 23

#### 0600d646

- 6 for TCP protocol and 54854 for TCP source port

Starting at Index-33 Key 1 from right to left

#### 0a141e28

- 10.20.30.40 destination address

#### ac100a0a

- 172.16.10.10 (inside global source IP address)

#### 0000d646

- TCP source port

#### 06000017

- TCP protocol 6 and 23 for the TCP destination port

# ダイナミックNATオーバーロード(PAT)の確認

ソフトウェアの検証

PATを確認するログプロセスは、ダイナミックNATと同じです。正しいポート変換を確認し、ポ ートがハードウェアで正しくプログラムされていることを確認するだけです。

PATは、NATルールに追加された「overload」キーワードによって実現されます。

<#root>

NAT-Device#

show run | i ip nat

ip nat inside

<-- ip nat inside on NAT inside interface

ip nat outside

<-- ip nat outside on NAT outside interface

ip nat pool MYPOOL 172.16.10.1 172.16.10.254 netmask 255.255.255.0 <-- Address pool to translate to

ip nat inside source list hosts pool MYPOOL overload

<-- Links ACL hosts to address pool

送信元と宛先の隣接関係が存在することを確認します。

#### <#root>

```
NAT-Device#
```

show ip route 10.20.30.40

```
Routing entry for 10.20.30.40/32
Known via "static", distance 1, metric 0
Routing Descriptor Blocks:
```

10.10.10.2

Route metric is 0, traffic share count is 1

NAT-Device#

show platform software adjacency switch active f0

Number of adjacency objects: 4

Adjacency id:

0x24

(36)

<-- adjacency ID

Interface: TenGigabitEthernet1/0/2, IF index: 53, Link Type: MCP\_LINK\_IP Encap: 34:db:fd:ee:ce:e4:70:1f:53:0:b8:d6:8:0 Encap Length: 14, Encap Type: MCP\_ET\_ARPA, MTU: 1500 Flags: no-l3-inject Incomplete behavior type: None Fixup: unknown Fixup\_Flags\_2: unknown
Nexthop addr:

10.10.10.2 <-- adjacency to destination

IP FRR MCP\_ADJ\_IPFRR\_NONE 0
aom id: 449, HW handle: (nil) (created)

Adjacency id:

0x25

(37)

<-- adjacency ID

Interface: TenGigabitEthernet1/0/1, IF index: 52, Link Type: MCP\_LINK\_IP Encap: 0:ca:e5:27:3f:e4:70:1f:53:0:b8:e4:8:0 Encap Length: 14, Encap Type: MCP\_ET\_ARPA, MTU: 1500 Flags: no-l3-inject Incomplete behavior type: None Fixup: unknown Fixup\_Flags\_2: unknown Nexthop addr:

192.168.1.100 <-- source adjacency

IP FRR MCP\_ADJ\_IPFRR\_NONE 0
aom id: 451, HW handle: (nil) (created)

フローがアクティブなときに、変換が変換テーブルに追加されることを確認します。PATでは、 ダイナミックNATのようにハーフエントリが作成されないことに注意してください。

内部ローカルアドレスと内部グローバルアドレスのポート番号を追跡します。

<#root>

NAT-Device#

show ip nat translations

| Pro | Inside global     | Inside local        | Outside local  | Outside global |
|-----|-------------------|---------------------|----------------|----------------|
| tcp | 172.16.10.10:1024 | 192.168.1.100:52448 | 10.20.30.40:23 | 10.20.30.40:23 |

NAT統計情報をチェックします。NATヒットカウンタは、フローがNATルールに一致し、作成されると増加します。

NATミスカウンタは、トラフィックがルールに一致しても変換を作成できない場合に増加します。

#### <#root>

NAT-DEVICE# show ip nat statistics Total active translations: 3794 (1 static, 3793 dynamic ; 3793 extended) <-- dynamic translations Outside interfaces: TenGigabitEthernet1/0/1 <-- NAT outside interface Inside interfaces: <-- NAT inside interface TenGigabitEthernet1/0/2 Hits: 3793 Misses: 0 <-- 3793 hits CEF Translated packets: 0, CEF Punted packets: 0 Expired translations: 0 Dynamic mappings: <-- rule for dynamic mappings -- Inside Source [Id: 1] access-list hosts interface TenGigabitEthernet1/0/1 refcount 3793

<-- NAT rule displayed

Platform Independent NATのデバッグは、ポート変換が発生していることを示しています。

<#root>

NAT-Device#

debug ip nat detailed

IP NAT detailed debugging is on
NAT-Device#

debug ip nat

IP NAT debugging is on

NAT-device#

show logging

Log Buffer (100000 bytes):

\*May 18 23:52:20.296: NAT: address not stolen for 192.168.1.100, proto 6 port 52448 \*May 18 23:52:20.296: NAT: Created portlist for proto tcp globaladdr 172.16.10.10 \*May 18 23:52:20.296: NAT: Allocated Port for 192.168.1.100 -> 172.16.10.10:

wanted 52448 got 1024 <-- confirms PAT is used

\*May 18 23:52:20.296: NAT: Entry assigned id 5
\*May 18 23:52:20.296: NAT: i: tcp (192.168.1.100, 52448) -> (10.20.30.40, 23) [63338]
\*May 18 23:52:20.296: NAT: TCP Check for Limited ALG Support
\*May 18 23:52:20.296: NAT: TCP

s=52448->1024

, d=23

<-- confirms NAT overload with PAT

\*May 18 23:52:20.296: NAT:

s=192.168.1.100->172.16.10.10, d=10.20.30.40

[63338]NAT: dyn flow info download suppressed for flow 5

<-- shows inside translation

\*May 18 23:52:20.297: NAT: attempting to setup alias for 172.16.10.10 (redundancy\_name , idb NULL, flag
\*May 18 23:52:20.299: NAT: o: tcp (10.20.30.40, 23) -> (172.16.10.10, 1024) [55748]
\*May 18 23:52:20.299: NAT: TCP Check for Limited ALG Support
\*May 18 23:52:20.299: NAT: TCP s=23,

d=1024->52448

<-- shows PAT on return traffic

\*May 18 23:52:20.299: NAT: s=10.20.30.40, d=172.16.10.10->192.168.1.100 [55748]NAT: dyn flow info downl

#### <#root>

NAT-Device#

debug platform software nat all

NAT platform all events debugging is on NAT-Device#

\*May 18 23:52:20.301: FMANRP-NAT: Received flow data, action: ADD <-- first packet in flow ADD operation \*May 18 23:52:20.301: id 5, flags 0x5, domain 0 src\_local\_addr 192.168.1.100, src\_global\_addr 172.16.10.10 , dst\_local\_addr 10.20.30.40, <-- source translation dst\_global\_addr 10.20.30.40, src\_local\_port 52448, src\_global\_port 1024 , <-- port translation dst\_local\_port 23, dst\_global\_port 23, proto 6, table\_id 0 inside\_mapping\_id 1, outside\_mapping\_id 0, inside\_mapping\_type 2, outside\_mapping\_type 0 <snip>

### ハードウェアの検査

NATルールがNAT領域5のハードウェアに正しくインストールされていることを確認します。

<#root>

NAT-Device#

show platform hardware fed switch active fwd-asic resource tcam table pbr record 0 format 0 | begin NAT

Printing entries for region

NAT\_1

(370) type 6 asic 1

<-- NAT\_1 empty due to no active flow

Printing entries for region NAT\_2 (371) type 6 asic 1 Printing entries for region NAT\_3 (372) type 6 asic 1 Printing entries for region NAT\_4 (373) type 6 asic 1 Printing entries for region NAT\_5 (374) type 6 asic 1

\_\_\_\_\_

#### AD 10087000:0000073

#### fffff00

c0a80100

AD 10087000:0000073

ffffff00 = 255.255.255.0 in hex for our subnet mask in NAT ACL

c0a80100 = 192.168.1.0 in hex for our network address in NAT ACL

最後に、フローがアクティブなときに、NAT\_Region 1の下のハードウェアTCAMにNATフローが プログラムされることを確認できます

#### <#root>

NAT-Device#

show ip nat translations

 Pro Inside global
 Inside local
 Outside local
 Outside global

 tcp 172.16.10.10:1024
 192.168.1.100:20027
 10.20.30.40:23
 10.20.30.40:23

NAT-Device#

show platform hardware fed switch active fwd-asic resource tcam table pbr record 0 format 0 | begin NAT

Printing entries for region

#### NAT\_1

(370) type 6 asic 1

<-- NAT region 1

\_\_\_\_\_

06004e3b

:00000000:

0000017

:0000000:0000000:

#### 0a141e28

:

c0a80164

AD 10087000:00000b0

0600017

:0000000:

00000400

:0000000:0000000:

0a141e28

:

0a141e28

AD 10087000:00000b1

Starting at Index-32 Key1 from right to left:

c0a80164

- 192.168.1.100 (inside local source address)

0a141e28

- 10.20.30.40 (inside global address/outside local address)

#### 0000017

- 23 (TCP destination port)

06004e3b

- TCP source port 20027 (4e3b) and TCP protocol 6

Starting at Index-33 Key1 from right to left:

#### 0a141e28

- 10.20.30.40 (outside global address/outside local address)

#### ac100a0a

- 172.16.10.10 (inside global)

#### 00000400

- TCP inside global source port 1024

- TCP protocol 6 and TCP source port 23

# パケットレベルのデバッグ

ハードウェアのNATルールに一致するフローの最初のパケットは、処理されるデバイスのCPUに パントされる必要があります。パントパスに関連するデバッグ出力を表示するには、FEDパント パストレースをデバッグレベルに有効にして、パケットがパントされていることを確認します。 CPUリソースを必要とするNATトラフィックは、トランジットトラフィックCPUキューに入りま す。

トランジットトラフィックのCPUキューで、パケットがアクティブにパントされているかどうか を確認します。

#### <#root>

NAT-DEVICE#

show platform software fed switch active punt cpuq clear <-- clear statistics

#### NAT-DEVICE#

show platform software fed switch active punt cpuq 18 <-- transit traffic queue

Punt CPU Q Statistics

\_\_\_\_\_

CPU Q Id :

18

CPU Q Name :

CPU\_Q\_TRANSIT\_TRAFFIC

Packets received from ASIC : 0

Send to IOSd total attempts : 0 Send to IOSd failed count : 0 RX suspend count : 0 RX unsuspend count : 0 RX unsuspend send count : 0 RX unsuspend send failed count : 0 RX consumed count : 0 RX dropped count : 0 RX non-active dropped count : 0 RX conversion failure dropped : 0 RX INTACK count : 0 RX packets dq'd after intack : 0 Active RxQ event : 0 <-- no punt traffic for NAT

RX spurious interrupt : 0 RX phy\_idb fetch failed: 0 RX table\_id fetch failed: 0 RX invalid punt cause: 0 Replenish Stats for all rxq: -----Number of replenish : 0 Number of replenish suspend : 0 Number of replenish un-suspend : 0 -----NAT-DEVICE# show platform software fed switch active punt cpuq 18 <-- after new translation Punt CPU Q Statistics CPU Q Id : 18 CPU Q Name : CPU\_Q\_TRANSIT\_TRAFFIC Packets received from ASIC : 5 <-- confirms the UADP ASIC punts to Send to IOSd total attempts : 5 Send to IOSd failed count : 0 RX suspend count : 0 RX unsuspend count : 0 RX unsuspend send count : 0 RX unsuspend send failed count : 0 RX consumed count : 0 RX dropped count : 0 RX non-active dropped count : 0 RX conversion failure dropped : 0 RX INTACK count : 5 RX packets dq'd after intack : 0 Active RxQ event : 5 RX spurious interrupt : 0 RX phy\_idb fetch failed: 0 RX table\_id fetch failed: 0 RX invalid punt cause: 0 Replenish Stats for all rxq: -----Number of replenish : 18 Number of replenish suspend : 0 Number of replenish un-suspend : 0 \_\_\_\_\_

# NATスケールのトラブルシューティング

次の表に示すように、現在のハードウェアでサポートされているNAT TCAMエントリの最大数。

💊 注:アクティブなNAT変換ごとに2つのTCAMエントリが必要です。

Platform TCAMエントリの最大数

| Catalyst 9300     | 5000  |
|-------------------|-------|
| Catalyst 9400     | 14000 |
| Catalyst 9500     | 14000 |
| Catalyst 9500の高性能 | 15500 |
| Catalyst 9600     | 15500 |

スケールの問題が疑われる場合は、プラットフォームの制限に照らして確認するTCP/UDP NAT変換の総数を確認できます。

<#root>

NAT-Device#

show ip nat translations | count tcp

Number of lines which match regexp =

621 <-- current number of TCP translations

NAT-Device#

show ip nat translations | count udp

Number of lines which match regexp =

4894 <-- current number of UDP translations

NAT TCAMスペースを使い果たした場合、スイッチハードウェアのNATモジュールはこれらの変換を処理できません。このシナリオでは、NAT変換の対象となるトラフィックは、処理されるデ バイスのCPUにパントされます。

これは遅延を引き起こす可能性があり、NATパントトラフィックを行うコントロールプレーンポ リサーキューで増加するドロップによって確認できます。NATトラフィックが流れるCPUキュー は「トランジットトラフィック」です。

<#root>

NAT-Device#

show platform hardware fed switch active gos queue stats internal cpu policer

| ====               |         |                  |         |                   |               |                      |                       |
|--------------------|---------|------------------|---------|-------------------|---------------|----------------------|-----------------------|
| QId                | PlcIdx  | Queue Name       | Enabled | (default)<br>Rate | (set)<br>Rate | Queue<br>Drop(Bytes) | Queue<br>Drop(Frames) |
| <sn<sup>-</sn<sup> | <br>ip> |                  |         |                   |               |                      |                       |
| 14                 | 13      | Sw forwarding    | Yes     | 1000              | 1000          | 0                    | 0                     |
| 15                 | 8       | Topology Control | Yes     | 13000             | 16000         | 0                    | 0                     |

#### CPU Queue Statistics

| 18 | 13 | Transit Traffic | Yes | 1000 | 1000 | 34387271 | 399507 |
|----|----|-----------------|-----|------|------|----------|--------|
| 17 | 6  | DHCP Snooping   | Yes | 500  | 500  | 0        | 0      |
| 16 | 12 | Proto Snooping  | Yes | 2000 | 2000 | 0        | 0      |

<-- drops for NAT traffic headed towards the CPU

| 19                                                                                      | 10 | RPF Failed        | Yes | 250  | 250  | 0 | 0 |
|-----------------------------------------------------------------------------------------|----|-------------------|-----|------|------|---|---|
| 20                                                                                      | 15 | MCAST END STATION | Yes | 2000 | 2000 | 0 | 0 |
| <sni< td=""><td>p&gt;</td><td></td><td></td><td></td><td></td><td></td><td></td></sni<> | p> |                   |     |      |      |   |   |

17.xコードで使用可能なNAT TCAMスペースを確認します。この出力は、スペースが最大化され るようにNATテンプレートがアクティブになっている9300からのものです。

<#root>

NAT-DEVICE#

show platform hardware fed switch active fwd-asic resource tcam utilization

Codes: EM - Exact\_Match, I - Input, O - Output, IO - Input & Output, NA - Not Applicable

CAM Utilization for ASIC [0]

| Table                                       | Subtype | Dir | Max   | Used | %Used  | V4  | V6  | MPLS | Other |
|---------------------------------------------|---------|-----|-------|------|--------|-----|-----|------|-------|
| Mac Address Table                           | EM      | I   | 32768 | 22   | 0.07%  | 0   | 0   | 0    | 22    |
| Mac Address Table                           | TCAM    | I   | 1024  | 21   | 2.05%  | 0   | 0   | 0    | 21    |
| L3 Multicast                                | EM      | I   | 8192  | 0    | 0.00%  | 0   | 0   | 0    | 0     |
| L3 Multicast                                | TCAM    | I   | 512   | 9    | 1.76%  | 3   | 6   | 0    | 0     |
| L2 Multicast                                | EM      | I   | 8192  | 0    | 0.00%  | 0   | 0   | 0    | 0     |
| L2 Multicast                                | TCAM    | I   | 512   | 11   | 2.15%  | 3   | 8   | 0    | 0     |
| IP Route Table                              | EM      | I   | 24576 | 16   | 0.07%  | 15  | 0   | 1    | 0     |
| IP Route Table                              | TCAM    | I   | 8192  | 25   | 0.31%  | 12  | 10  | 2    | 1     |
| QOS ACL                                     | TCAM    | IO  | 1024  | 85   | 8.30%  | 28  | 38  | 0    | 19    |
| Security ACL                                | TCAM    | IO  | 5120  | 148  | 2.89%  | 27  | 76  | 0    | 45    |
| Netflow ACL                                 | TCAM    | I   | 256   | 6    | 2.34%  | 2   | 2   | 0    | 2     |
| PBR ACL                                     | TCAM    | I   | 5120  | 24   | 0.47%  | 18  | 6   | 0    | 0     |
| Netflow ACL                                 | TCAM    | 0   | 768   | 6    | 0.78%  | 2   | 2   | 0    | 2     |
| Flow SPAN ACL                               | TCAM    | IO  | 1024  | 13   | 1.27%  | 3   | 6   | 0    | 4     |
| Control Plane                               | TCAM    | I   | 512   | 281  | 54.88% | 130 | 106 | 0    | 45    |
| Tunnel Termination                          | TCAM    | I   | 512   | 18   | 3.52%  | 8   | 10  | 0    | 0     |
| Lisp Inst Mapping                           | TCAM    | I   | 512   | 1    | 0.20%  | 0   | 0   | 0    | 1     |
| Security Association                        | TCAM    | I   | 256   | 4    | 1.56%  | 2   | 2   | 0    | 0     |
| Security Association<br>CTS Cell Matrix/VPN | TCAM    | 0   | 256   | 5    | 1.95%  | 0   | 0   | 0    | 5     |
| Label<br>CTS Cell Matrix/VPN                | EM      | 0   | 8192  | 0    | 0.00%  | 0   | 0   | 0    | 0     |
| Label                                       | TCAM    | 0   | 512   | 1    | 0.20%  | 0   | 0   | 0    | 1     |
| Client Table                                | EM      | I   | 4096  | 0    | 0.00%  | 0   | 0   | 0    | 0     |
| Client Table                                | TCAM    | I   | 256   | 0    | 0.00%  | 0   | 0   | 0    | 0     |
| Input Group LE                              | TCAM    | I   | 1024  | 0    | 0.00%  | 0   | 0   | 0    | 0     |
| Output Group LE                             | TCAM    | 0   | 1024  | 0    | 0.00%  | 0   | 0   | 0    | 0     |
| Macsec SPD                                  | TCAM    | I   | 256   | 2    | 0.78%  | 0   | 0   | 0    | 2     |

16.xコードで使用可能なNAT TCAMスペースを確認します。次の出力は、SDMアクセステンプレートを使用した9300からのもので、NAT TCAMエントリの使用可能スペースが最大化されることはありません。

<#root>

NAT-DEVICE#

show platform hardware fed switch active fwd-asic resource tcam utilization

| CAM Utilization for ASIC [0]            |            |                            |  |  |
|-----------------------------------------|------------|----------------------------|--|--|
| Table                                   | Max Values | Used Values                |  |  |
| Unicast MAC addresses                   | 32768/1024 | 20/21                      |  |  |
| L3 Multicast entries                    | 8192/512   | 0/9                        |  |  |
| L2 Multicast entries                    | 8192/512   | 0/11                       |  |  |
| Directly or indirectly connected routes | 24576/8192 | 5/23                       |  |  |
| QoS Access Control Entries              | 5120       | 85                         |  |  |
| Security Access Control Entries         | 5120       | 145                        |  |  |
| Ingress Netflow ACEs                    | 256        | 8                          |  |  |
| Policy Based Routing ACEs               | 1024       | 24 < NAT usage in PRB TCAM |  |  |
| Egress Netflow ACEs                     | 768        | 8                          |  |  |
| Flow SPAN ACEs                          | 1024       | 13                         |  |  |
| Control Plane Entries                   | 512        | 255                        |  |  |
| Tunnels                                 | 512        | 17                         |  |  |
| Lisp Instance Mapping Entries           | 2048       | 3                          |  |  |
| Input Security Associations             | 256        | 4                          |  |  |
| SGT_DGT                                 | 8192/512   | 0/1                        |  |  |
| CLIENT_LE                               | 4096/256   | 0/0                        |  |  |
| INPUT_GROUP_LE                          | 1024       | 0                          |  |  |
| OUTPUT_GROUP_LE                         | 1024       | 0                          |  |  |
| Macsec SPD                              | 256        | 2                          |  |  |

NAT TCAMの使用可能なハードウェアスペースは、NATを優先するようにSDMテンプレートを変 更することで増やすことができます。これにより、TCAMエントリの最大数に対するハードウェ アサポートが割り当てられます。

<#root>

NAT-Device#conf t Enter configuration commands, one per line. End with CNTL/Z. NAT-Device(config)#

sdm prefer nat

NATテンプレートへの変換前と変換後のSDMを比較すると、使用可能なTCAMスペースがQoS Access Control Entries(ACE;アクセスコントロールエントリ)とPolicy Based Routing(PBR;ポリシーベースルーティング)ACEと交換されていることを確認できます。

### PBR TCAMではNATがプログラムされます。

<#root> NAT-Device# show sdm prefer Showing SDM Template Info This is the Access template. Number of VLANs: 4094 Unicast MAC addresses: 32768 Overflow Unicast MAC addresses: 1024 L2 Multicast entries: 8192 Overflow L2 Multicast entries: 512 L3 Multicast entries: 8192 Overflow L3 Multicast entries: 512 Directly connected routes: 24576 Indirect routes: 8192 Security Access Control Entries: 5120 QoS Access Control Entries: 5120 Policy Based Routing ACEs: 1024 <-- NAT <....> NAT-Device# show sdm prefer Showing SDM Template Info This is the NAT template. Number of VLANs: 4094 Unicast MAC addresses: 32768 Overflow Unicast MAC addresses: 1024 L2 Multicast entries: 8192 Overflow L2 Multicast entries: 512 L3 Multicast entries: 8192 Overflow L3 Multicast entries: 512 Directly connected routes: 24576 Indirect routes: 8192 Security Access Control Entries: 5120 QoS Access Control Entries: 1024 Policy Based Routing ACEs: 5120 <-- NAT <snip>

アドレスのみの変換(AOT)

AOTは、NATの要件がフローのレイヤ4ポートではなくIPアドレスフィールドだけを変換すること である場合に使用できるメカニズムです。これが要件を満たしている場合、AOTはハードウェア で変換および転送されるフローの数を大幅に増やすことができます。

- AOTが最も効果的なのは、NATフローの大部分が1つまたは少数の宛先セットに宛てられている場合です。
- AOTはデフォルトで無効になっています。イネーブルにした後、現在のNAT変換をクリアする必要があります。

✤ 注:AOTは、スタティックNATおよびPATを含まないダイナミックNATでのみサポートされます。

つまり、AOTを許可するNAT設定は次の場合のみです。

#ip nat inside source static <source> <destination>
#ip nat inside source list <list> pool <pool name>

#### 次のコマンドでAOTを有効にできます。

#### <#root>

NAT-Device(config)#

no ip nat create flow-entries

### AOT NATルールが正しくプログラムされていることを確認します。この出力は、スタティック NAT変換からのものです。

#### <#root>

NAT-DEVICE#

show running-config | include ip nat

ip nat outside ip nat inside

no ip nat create flow-entries

<-- AOT enabled

ip nat inside source static 10.10.10.100 172.16.10.10 <-- static NAT enabled

#### NAT-DEVICE#

show platform hardware fed switch active fwd-asic resource tcam table pbr record 0 format 0 | begin NAT\_

```
Printing entries for region NAT_1 (376) type 6 asic 1

Printing entries for region NAT_2 (377) type 6 asic 1

Printing entries for region NAT_3 (378) type 6 asic 1

Printing entries for region NAT_4 (379) type 6 asic 1

Printing entries for region NAT_5 (380) type 6 asic 1
```

#### 0a0a0a64

AD 10087000:0000073

ac100a0a

:00000000 AD 10087000:00000073

```
0a0a0a64 = 10.10.10.100 (inside local)
ac100a0a = 172.16.10.10 (inside global)
```

フローがアクティブになったときに、送信元と宛先のIPアドレスだけがプログラムされていることを確認して、TCAMのAOTエントリを確認します。

#### <#root>

NAT-DEVICE#

show platform hardware fed switch active fwd-asic resource tcam table pbr record 0 format 0 | begin NAT

Printing entries for region NAT\_1 (376) type 6 asic 1 Printing entries for region NAT\_2 (377) type 6 asic 1

\_\_\_\_\_

c0a80164:0a0a0a64 <-- no L4 ports, only source and destination IP is programmed

AD 10087000:00000b2

ac100a0a

:00000000 AD 10087000:00000b3

0a0a0a64 = 10.10.10.100 in hex (inside local IP address)

c0a80164 = 192.168.1.100 in hex (outside local/outside global)
ac100a0a = 172.16.10.10 (inside global)

# 関連情報

- Catalyst 9300 17.3.x NATコンフィギュレーションガイド
- Catalyst 9400 17.3.x NATコンフィギュレーションガイド
- Catalyst 9500 17.3.x NATコンフィギュレーションガイド
- Catalyst 9600 17.3.x NATコンフィギュレーションガイド
- <u>テクニカル サポートとドキュメント Cisco Systems</u>

シスコ社内 情報

<u>CSCvz46804</u>NAT TCAMリソースが枯渇した場合、またはNATエントリを正常にプログラム できない場合に、syslogを追加する機能拡張。 翻訳について

シスコは世界中のユーザにそれぞれの言語でサポート コンテンツを提供するために、機械と人に よる翻訳を組み合わせて、本ドキュメントを翻訳しています。ただし、最高度の機械翻訳であっ ても、専門家による翻訳のような正確性は確保されません。シスコは、これら翻訳の正確性につ いて法的責任を負いません。原典である英語版(リンクからアクセス可能)もあわせて参照する ことを推奨します。